# 供应商操作指引

#### 供应商首次注册操作流程:

1. 广东东实环境股份有限公司官网(http://dshuanbao.com.cn/)
→招标采购→招采平台

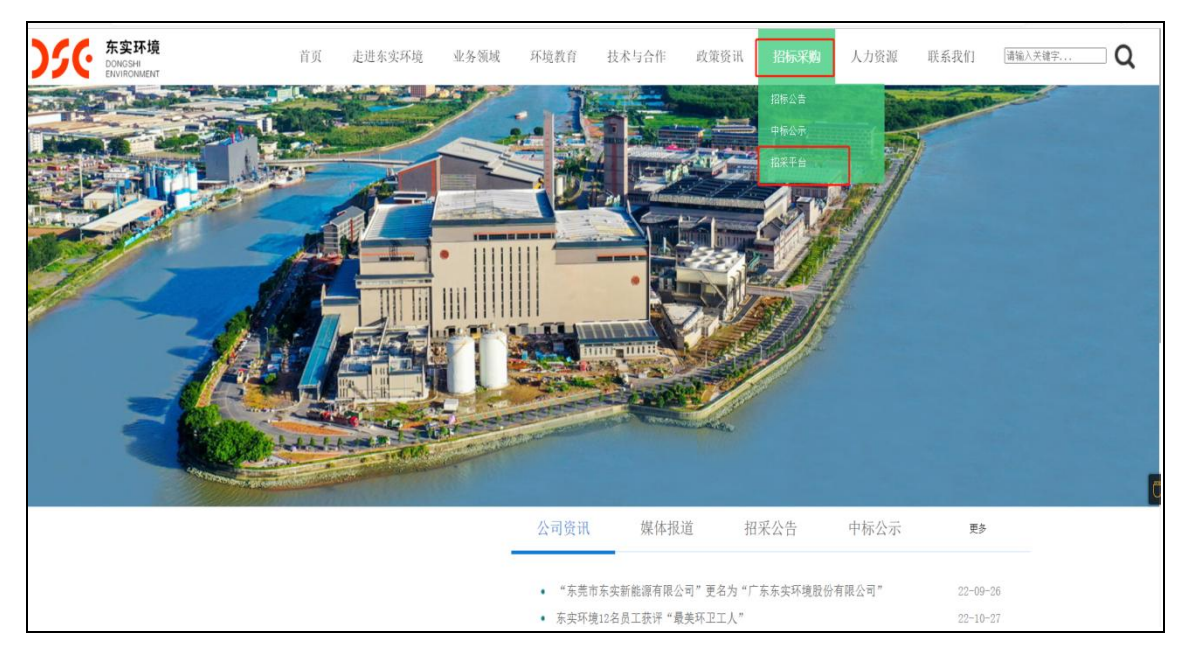

## 2. 进入招采平台后点击供应商注册

| ← C A A https://puryonyou.com/DGDSXNY                             | 2 A* ★ 🕸 🐻 🔹                                                                                                    |
|-------------------------------------------------------------------|----------------------------------------------------------------------------------------------------|
| Sec name                                                          | ● ● ● ● ● ● ● ● ● ● ● ● ● ● ● ● ● ● ●                                                                                                    |
|                                                                   |                                                                                                    |
| 最新采购信息                                                            | 企业公告                                                                                                    |
| ○日納軍 【前任公告】 广东东亚37电路设有局。 契州封闭 2022-10-19 靴上封闭 2022-10-19 17.20-53 | Contraction of the second second seco |
|                                                                   |                                                                                                    |

 进入供应商注册界面填写相关信息,填写完成→点击下一步,完 善供应商信息(注册完成)。

| ← C D D https://pur.yon | bu.com/DGDSXNY                                                                                                    |                             | P A Q ★ 🎓 🖨 🖉 💭 …  |
|-------------------------|----------------------------------------------------------------------------------------------------|-----------------------------|--------------------|
| 企业<br>Regis             | 用户注册<br>er 完善资质信息                                                                                                    | > 资质审核<br>Pending Approval  | S 定成注册<br>Complete |
| 供应端注册位数                 | 学科等     -46+名) ・ 同月子登出版的回答符     CMAXER       第時地路第     現金人型的記名符     第2       地区符     現金人型的記名符     第2       地区符     現金人型の記名符     第2       地区符     現金人型公式作     第2       地区符     現金人型公式作     第2       地区符     現金人型公式作     第2       地区符     現金人型公式作     第2       地区符     現金人型公式作     第2       地区合     現金人型公式作     第2       地区合     1     1       地区合     1     1       地区合     1     1       地区合     1     1       地区合     1     1       地区合     1     1       地区合     1     1       地区合     1     1       地区合     1     1       地区合     1     1       地区合     1     1       地区合     1     1       地区合     1     1       日本     1     1       日本     1     1       日本     1     1       日本     1     1       日本     1     1       日本     1     1       日本     1     1       日本     1     1       日本     1 | ÷8 <sup>°</sup> S<br>■<br>■ |                    |
|                         |                                                                                                    |                             | 下一步,发展它的构成         |

# 4. 返回主界面登录

| ← C A ≜ https://pur.yonyou.com/DGDSXNY                                                                                  |                                                                            | ତ ନଂ ସ 🌟 🏚 🙆 🔹                                                               |
|----------------------------------------------------------------------------------------------------|----------------------------------------------------------------------------|------------------------------------------------------------------------------|
| 20                                                                                                    | たままま<br>Altoneau                                                           | · · · · · · · · · · · · · · · · · · ·                                        |
| 首页<br>The state of the state of the state of the state of the state of the state of the state of the state of the state | 5 招采信息 皮田拍卖 联系我们 广东东实环境股份有限公司                                              |                                                                              |
|                                                                                                    |                                                                            | 207 、 R2年間 「 志方広环 満股份 相保 公司        田正日 年 日 日 日 日 日 日 日 日 日 日 日 日 日 日 日 日 日 日 |
|                                                                                                    |                                                                            |                                                                              |
|                                                                                                    | Rem 不満的自然<br>日回家 【俗形公告】 「京京本研機投始有限」 文布时间2022-10-19 載止时间2022-10-19 17.29.53 | <u>ままな日</u> /                                                                |
|                                                                                                    |                                                                            | EREOR         EREOR         201100-00           EREOR         CERET          |

#### 供应商投标操作流程:

## 1. 登录后在最新采购信息中找到所投项目

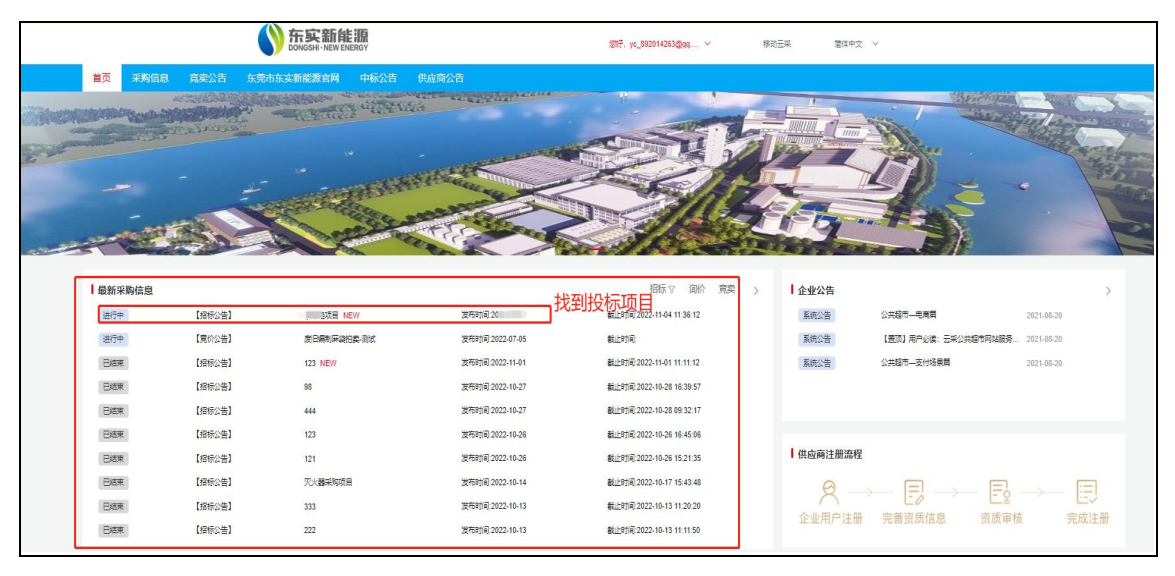

# 2. 点击投标项目→领取文件

| - C @ https://               | yonbip.diwork.com/yonbip-cpu-lawbi | d/ucf-wh/cpu-lawbid/portalcas.html#/pag | es/bid_section/biddingDetail?endTime=20 | 22-11-04%2011:36:12&ispur=false&purNoticel | d=20994&from=ztbweb | A G 🕸 🖻 🖉 🖤 |
|------------------------------|------------------------------------|-----------------------------------------|-----------------------------------------|--------------------------------------------|---------------------|-------------|
|                              |                                    |                                         | 招标公告                                    | 而日                                         |                     | 9087244 ×d  |
| 项目信息                         |                                    |                                         | 1010-44                                 |                                            |                     |             |
| 采取项目编号-CG221103002           |                                    |                                         |                                         |                                            |                     |             |
| 采购项目来除于"广告项目                 |                                    |                                         |                                         |                                            |                     |             |
| 采购项目概述:                      |                                    |                                         |                                         |                                            |                     |             |
| 振動(例)編号                      | 振録(句)名称                            | <b>成約単型</b>                             | 雷浓明细                                    | 选择投标保证金                                    | 投标保证金               | 餐注          |
| CG221103002/001              | 5.02                               | <b>谷物</b>                               | 12                                      | 2                                          |                     |             |
| 投标人资格条件<br>只有:17以投<br>指标文件获取 |                                    |                                         |                                         |                                            |                     |             |
| 文件领取开始时间: 2022 ** **         | - C                                |                                         |                                         |                                            |                     |             |
| 文件领取结束时间:2000 .4 14          | :12                                |                                         |                                         |                                            |                     |             |
| 文件领取方式: 在线领取                 |                                    |                                         |                                         |                                            |                     |             |
| 投标文件递交及开标说明                  |                                    |                                         |                                         |                                            |                     |             |
| 投标文件递交截止时间: 201              |                                    |                                         |                                         |                                            |                     |             |
| 投标文件递交地点: 在线递交               |                                    |                                         |                                         |                                            |                     |             |
| 开标时间:201                     |                                    |                                         |                                         |                                            |                     |             |
| 开标地点:在线开标                    |                                    |                                         |                                         |                                            |                     |             |
| 澄澜提问截止时间:2022-11-04 11:36    | 5:12                               |                                         |                                         |                                            |                     |             |
|                              | :200M8,最多上修 20 个}<br>:他附件          |                                         |                                         |                                            |                     |             |
| Pre i                        |                                    |                                         |                                         |                                            |                     |             |
| 联系方式公开                       |                                    |                                         |                                         |                                            |                     |             |
| 融業人:到中                       |                                    |                                         |                                         |                                            |                     |             |
| 联系电话:17153531704             |                                    |                                         |                                         |                                            |                     |             |
| 自和:liuningg@yonyou.com       |                                    |                                         |                                         |                                            |                     |             |
| 传真:                          |                                    |                                         |                                         |                                            |                     |             |

# 3. 点击下载

|                               | ×   C 友云采——让采购交易更简单               | ×        | 0 <u>z</u> zz, i | 上企业实购更简单        | × +             |                   |                |                 |               |                  |          |       |    |      |     | -    | - 0   | 1  |
|-------------------------------|-----------------------------------|----------|------------------|-----------------|-----------------|-------------------|----------------|-----------------|---------------|------------------|----------|-------|----|------|-----|------|-------|----|
| - C A 🖄 https://yonl          | bip.diwork.com/yonbip-cpu-lawbid, | l/ucf-wh | /cpu-lawbid/por  | talcas.html#/pa | ges/bid_section | /biddingDetail?er | dTime=2022-11- | -04%2011:36:128 | Söspur=false& | purNoticeId=2099 | 4&from=z | tbweb | A% | 16   | 5°= | G 🗖  |       |    |
|                               |                                   |          |                  |                 |                 | 招标公               | 告李红艳项          | 页目              |               |                  |          |       |    |      |     | 6980 | 2,418 | 英语 |
| 项目信息                          |                                   |          |                  |                 |                 |                   |                |                 |               |                  |          |       |    |      |     |      |       |    |
| 采购项目编号:CG221103002            |                                   | 提示       |                  |                 |                 |                   |                |                 |               |                  |          |       |    |      |     |      |       |    |
| 采购项目名称李红锦项目                   |                                   | 1945     | 行政(包)病母          | 标积(包)名称         | 悬否购买            | 订单金额(元)           | 観察开始时间         | 使用の酸注上の1月       | 状态            | 下就               | 現作       |       |    |      |     |      |       |    |
| 采购项目概述:                       |                                   | 1        | CG221103002      | 運行的行動           |                 |                   | 2022-11-03     | 2022-11-04      | +-1232        | 8 玉殿 (1)         |          |       |    |      |     |      |       |    |
| 5万00(40))由日                   | 8750(90)4581                      |          | /001             |                 |                 |                   | 11:36:28       | 11:36:12        |               | 0.000            |          |       |    | 901÷ |     |      |       |    |
| CG221103002/001               | 平红艳标段                             |          |                  |                 |                 |                   |                |                 |               |                  |          |       |    |      |     |      |       |    |
| IONI & WINKSLAW               |                                   |          |                  |                 |                 |                   |                |                 |               |                  |          | 9580  |    |      |     |      |       |    |
| 只有來紅色可以投<br>招振文件获取            |                                   |          |                  |                 |                 |                   |                |                 |               |                  |          |       |    |      |     |      |       |    |
| 文件领现开始时间: 2022-11-03 11:36:28 |                                   |          |                  |                 |                 |                   |                |                 |               |                  |          |       |    |      |     |      |       |    |
| 文件领取法理时间:2022-11-04 11:36:12  |                                   |          |                  |                 |                 |                   |                |                 |               |                  |          |       |    |      |     |      |       |    |
| 文件领取方式:在线领取                   |                                   |          |                  |                 |                 |                   |                |                 |               |                  |          |       |    |      |     |      |       |    |
| 投标定件通应及开标识明                   |                                   |          |                  |                 |                 |                   |                |                 |               |                  |          |       |    |      |     |      |       |    |
| 投标文件递交载让时间: 2022-11-04 11:3   | 6:12                              |          |                  |                 |                 |                   |                |                 |               |                  |          |       |    |      |     |      |       |    |
| 投版文件議交地点: 在线递交                |                                   |          |                  |                 |                 |                   |                |                 |               |                  |          |       |    |      |     |      |       |    |
| 开标时间:2022-11-04 11:36:12      |                                   |          |                  |                 |                 |                   |                |                 |               |                  |          |       |    |      |     |      |       |    |
| 开标地桌:在城开标                     |                                   |          |                  |                 |                 |                   |                |                 |               |                  |          |       |    |      |     |      |       |    |
| 澄海提问截止时间:2022-11-04 11:36:12  |                                   |          |                  |                 |                 |                   |                |                 |               |                  |          |       |    |      |     |      |       |    |
| の上侍附件 下號 (単个文件最大200           |                                   |          |                  |                 |                 |                   |                |                 |               |                  |          |       |    |      |     |      |       |    |
| 的推动 点由上传统<br>附件:              |                                   |          |                  |                 |                 |                   |                |                 |               |                  |          |       |    |      |     |      |       |    |
| <b>教派人</b>                    |                                   |          |                  |                 |                 |                   |                |                 |               |                  |          |       |    |      |     |      |       |    |
| 联系方式:公开                       |                                   |          |                  |                 |                 |                   |                |                 |               |                  |          |       |    |      |     |      |       |    |
| Market I Andrew               |                                   |          |                  |                 |                 |                   |                |                 |               |                  |          |       |    |      |     |      |       |    |

# 4. 勾选并点击确定

| □ Q 广东东实环境股份有限公司官网 x □ 友云采—                           | 让采购交易更简单 × C 友云采让企业采购更简单 >                                | < +                     |                     |                        |                          |              |   |       |       |  |  |  |  |
|-------------------------------------------------------|-----------------------------------------------------------|-------------------------|---------------------|------------------------|--------------------------|--------------|---|-------|-------|--|--|--|--|
| C C https://yonbip.diwork.com/yo                      | onbip-cpu-lawbid/ucf-wh/cpu-lawbid/portalcas.html#/pages/ | 'bid_section/biddingDet | ail?endTime=2022-11 | -04%2011:36:12&ispur=1 | false&purNoticeId=20994  | kfrom=ztbweb |   | 4% tô | £≡ ({ |  |  |  |  |
| 招标公告李红艳项目                                             |                                                           |                         |                     |                        |                          |              |   |       |       |  |  |  |  |
| 项目信息<br>采购项目编号:CG221103002                            | 管理附件                                                      |                         |                     |                        |                          |              |   |       |       |  |  |  |  |
| 采购项目名称-李红艳项目                                          | 附件(1/1)                                                   |                         | 提索文                 | 件名                     | <ol> <li>L传文件</li> </ol> | 我量下载 收起      | ~ |       |       |  |  |  |  |
| 来购取目前这                                                |                                                           | 文件大小 ↓                  | 上传者↓                | 上传时间 ↓                 |                          | 操作           |   |       |       |  |  |  |  |
| real(型)等や     real(型)等や     CG221103002/001     字征絶信録 | 🗹 🎆 005fda006ce12eb11a14e15fd6494fb.png                   | 175 KB                  | 刘宁                  | 11-03 11:35            |                          | 下载           |   |       |       |  |  |  |  |
| 推振人资储备件<br>只有参红能可以投<br>指指文件获取                         |                                                           |                         |                     |                        |                          | *            |   |       |       |  |  |  |  |
| 文件领取开始时间: 2022-11-03 11:36:28                         |                                                           |                         |                     |                        |                          |              |   |       |       |  |  |  |  |
| 文件领职结束时间:2022-11-04 11:36:12                          |                                                           |                         |                     |                        |                          |              |   |       |       |  |  |  |  |
| 文件领取方式: 在线领取                                          |                                                           |                         |                     |                        |                          |              |   |       |       |  |  |  |  |
| 投标文件建交及开标识明                                           |                                                           |                         |                     |                        |                          |              |   |       |       |  |  |  |  |
| 投标文件递交截上时间: 2022-11-04 11:36:12                       |                                                           |                         |                     |                        |                          |              |   |       |       |  |  |  |  |
| 按标文件递交地点:在该递交                                         |                                                           |                         |                     |                        |                          |              |   |       |       |  |  |  |  |
| 开标时间:2022-11-04 11:36:12                              |                                                           |                         |                     |                        |                          |              |   |       |       |  |  |  |  |
| 开标地点:在线开标                                             |                                                           |                         |                     |                        |                          |              |   |       |       |  |  |  |  |
| 漫清理问载止时间:2022-11-04 11:36:12                          |                                                           |                         |                     |                        |                          |              |   |       |       |  |  |  |  |
|                                                       |                                                           |                         |                     |                        |                          |              |   |       |       |  |  |  |  |

# 5. 细读下载的投标文件后,点击参与报价。

A" \$**6 \$≅ \⊕** [ ・ し https://yonbip.diwork.com/yonbip-cpu-lawbid/ucf-wh/cpu-lawbid/portalcas.html#/pages/bid\_section/biddingDetail dTime=2022-11-04%2011:36:12&ispur=false&purNoticeId=20994&from=ztbweb 招标公告李红艳项目 |信息 9项目编号:CG221103002 提示 9项目名称:李红艳项目 获取开始时间 获取截止时间 状态 序号 标段(包)编号 标段(包)名称 是否购买 订单金额(元) 下载 操作 项目截述 CG221103002 李红艳标段 2022-11-03 11:36:28 2022-11-04 11:36:12 日初取 参与报价 栖 ⑧下载(1) 段(包)编号 标段(包)名称 备注 季红艳标段 关闭 3人資格条件 §李红艳可以投 §文件获取 颜取开始时间: 2022-11-03 11:36:28 +领取结束时间:2022-11-04 11:36:12 +领取方式: 在线领取 这件递交及开标说明 家文件递交截止时间: 2022-11-04 11:36:12 前间:2022-11-04 11:36:12 提问截止时间:2022-11-04 11:36:12

# 6. 点击我要投标

| 我的项目                      |                     |                     |      |      |        |        |         | 演输入标包编号或名称Q 高级 |
|---------------------------|---------------------|---------------------|------|------|--------|--------|---------|----------------|
| · 得投标 (1)   已投标 (0)   开标4 | 中(0) 巳定标(0) 巳结束/巳淘汰 | (0)                 |      |      |        |        |         |                |
| 序号 标段(包)编号                | 标段 (包) 名称           | 投标截止时间              | 采购方式 | 资审方式 | 文件递交方式 | 第二阶段投标 | 保证金缴纳状态 | 10.14          |
| 1 CG221103002/001         | 李红艳标段               | 2022-11-04 11:36:12 | 测1   | 后审   | 在线递交   | 否      | 不需要递交   | 我要投标           |
|                           |                     |                     |      |      |        |        |         |                |
|                           |                     |                     |      |      |        |        |         |                |
|                           |                     |                     |      |      |        |        |         |                |
|                           |                     |                     |      |      |        |        |         |                |
|                           |                     |                     |      |      |        |        |         |                |
|                           |                     |                     |      |      |        |        |         |                |
|                           |                     |                     |      |      |        |        |         |                |
|                           |                     |                     |      |      |        |        |         |                |
|                           |                     |                     |      |      |        |        |         |                |
|                           |                     |                     |      |      |        |        |         |                |
|                           |                     |                     |      |      |        |        |         |                |
|                           |                     |                     |      |      |        |        |         |                |
|                           |                     |                     |      |      |        |        |         |                |
|                           |                     |                     |      |      |        |        |         |                |
|                           |                     |                     |      |      |        |        |         |                |
|                           |                     |                     |      |      |        |        |         |                |
|                           |                     |                     |      |      |        |        |         |                |

7. 按照相关项目要求上传相关资料并报价,填写完成/中途均可暂

| 存, | 确认无误后点击加密并提交。 |
|----|---------------|
|    |               |

| < C                    | â                                  | 🖨 htt         | ps://yo           | bip.diwork.co            | om/yonbip-cpu-la | wbid/ucf-wh | /cpu-lawbid/port | alcas.html#/pages/s | supply_myproje | ct/edit_webbid | dding?id=2 | 70498/bidSect | tionId=18 | 3742&purEnterprisel | eld=34873 | 17            |            |       | A* 20                                 | ₹,≡ | 6 (      | 6 8   |     |
|------------------------|------------------------------------|---------------|-------------------|--------------------------|------------------|-------------|------------------|---------------------|----------------|----------------|------------|---------------|-----------|---------------------|-----------|---------------|------------|-------|---------------------------------------|-----|----------|-------|-----|
| <b>计视时</b> 间           | 8: 2022-1                          | 11-04 11:36   |                   |                          |                  |             |                  |                     |                |                |            |               |           | 采购商                 |           | 联系电读: 1715353 | 1704       | f     | ()))))))))))))))))))))))))))))))))))) |     |          |       |     |
| 采购方式                   | C: (R)1                            |               |                   |                          |                  |             |                  |                     |                |                |            |               | 麦         | 更澄清:                |           |               |            |       |                                       |     |          |       |     |
| 资审方式                   | 東京                                 |               |                   |                          |                  |             |                  |                     |                |                |            |               |           |                     |           |               |            |       |                                       |     |          |       |     |
| 發注信息                   | 8                                  |               |                   |                          |                  |             |                  |                     |                |                |            |               |           |                     |           |               |            |       |                                       |     |          |       |     |
| 招振文师                   | ŧ: ∅ 上代                            | 朝时件 下载        | 伸个文件              | #最大200MB,                | 最多上传1个)          |             |                  |                     |                |                |            | 收起(1)         |           |                     |           |               |            |       |                                       |     |          |       |     |
|                        |                                    | 005fda006c    | e12eb1<br>1-03 11 | 1 <b>a9fb.png</b><br>:35 |                  |             |                  |                     |                |                |            |               |           |                     |           |               |            |       |                                       |     |          |       |     |
| 上作投标                   | <b>文件</b><br>这件                    |               |                   |                          |                  |             |                  |                     |                |                |            |               |           |                     |           |               |            |       |                                       |     |          |       |     |
| 序号:                    | 文件名称                               |               |                   |                          |                  | 橋3          | 式模板              |                     |                |                | 必须播供       | 文件樂型書         | 要求        |                     |           |               | 操作         |       |                                       |     |          |       | -   |
| 1 1                    | 脱版文件                               |               |                   |                          |                  | 81          | 管理附件 (1)         |                     |                |                |            | 不限制尚且         | ±         |                     |           |               | 8 19739514 | (0)   |                                       |     |          |       |     |
| 投标报价                   | 1 7                                | 根据物料过滤        |                   | ~ 请根据                    | 關末公司过渡           | ~ 投标含       | 税总价 17,316.0     | 0元¥壹万柒仟叁佰           | 宣拾陆元整          |                | 投标不含       | 税总价 15,32     | 23.99元¥   | 室万伍仟金佰贰拾邮           | 金元玖角!     | 89            |            |       |                                       |     | 1        | 的構板等之 | . • |
| 序号 物料                  | 4明细                                | 物料编码          |                   | 规模型号                     | 需求公司             | 收货地址        | 洋坦描述             | 需求数量                | 需求日期           | 投标数量           | 18         | 离积价           | 税率 (%)    | ) 含税单价 (元           | Ē)        | 不含稅单价 (元)     | 含税总价 (元)   | 不含    | 党总价 (元)                               | 品牌  | <b>x</b> | 問題要求  | ٤   |
| 1 \$2\<br>1 18k<br>Gas | *滚滑脂<br>/220 00<br>cg/預 She<br>dus | NY04050<br>31 | 1100              |                          | 东莞市东宾新<br>能源有限公司 |             | 规格: 型号:          | 333PCS              |                | 333            | PCS        | 元             | 13        | 52.000              |           | 46.018        | 17,316.00  | 15,32 | 23.99                                 |     |          |       |     |
| 联系人信                   | 应<br>联系人:<br>传真:                   | 11111111      |                   |                          |                  |             |                  | 联系电流                | 111111111      |                |            |               |           |                     |           | #GNT: 111111  |            |       |                                       |     |          |       |     |
|                        |                                    |               |                   |                          |                  |             |                  |                     |                |                |            |               |           |                     |           |               |            | 标包详情  | 2022                                  | 振火  | 1077     | 1     | n   |

### 8. 投标人在开标截止前均可撤回修改。

| 我的项 | 目                  |                  |                     |                     |      |         |        |          |         | 请能入标包编号或名称Q 高级 |
|-----|--------------------|------------------|---------------------|---------------------|------|---------|--------|----------|---------|----------------|
| 侍报标 | (0) 已投标 (1) 开标中 (0 | ) 日定版 (0) 日始東/日月 | 聪法 (0)              |                     |      |         |        |          |         |                |
| 序号  | 标段(包)编号            | 标段 (包) 名称        | 投标截止时间              | 最后一次投标时间            | 采购方式 | 资审方式    | 文件遗交方式 | 第二阶段投标   | 保证金缴纳状态 | 操作             |
| 1   | CG221103002/001    | 李红艳标段            | 2022-11-04 11:36:12 | 2022-11-03 13:09:17 | 測1   | 后审      | 在线遗交   | 50<br>10 | 不需要递交   | 第四 査者          |
|     |                    |                  |                     |                     |      | ◎ 提交成功× |        |          |         |                |
|     |                    |                  |                     |                     |      |         |        |          |         |                |
|     |                    |                  |                     |                     |      |         |        |          |         |                |
|     |                    |                  |                     |                     |      |         |        |          |         |                |
|     |                    |                  |                     |                     |      |         |        |          |         |                |
|     |                    |                  |                     |                     |      |         |        |          |         |                |
|     |                    |                  |                     |                     |      |         |        |          |         |                |
|     |                    |                  |                     |                     |      |         |        |          |         |                |
|     |                    |                  |                     |                     |      |         |        |          |         |                |
|     |                    |                  |                     |                     |      |         |        |          |         |                |
|     |                    |                  |                     |                     |      |         |        |          |         |                |
|     |                    |                  |                     |                     |      |         |        |          |         |                |
|     |                    |                  |                     |                     |      |         |        |          |         |                |
|     |                    |                  |                     |                     |      |         |        |          |         |                |
|     |                    |                  |                     |                     |      |         |        |          |         |                |
|     |                    |                  |                     |                     |      |         |        |          |         |                |
|     |                    |                  |                     |                     |      |         |        |          |         |                |
|     |                    |                  |                     |                     |      |         |        |          |         |                |
|     |                    |                  |                     |                     |      |         |        |          |         |                |
|     |                    |                  |                     |                     |      |         |        |          |         |                |
|     |                    |                  |                     |                     |      |         |        |          |         |                |